Tutoriel pour consulter la page de l'AG dématérialisée et voter avec son compte Adhérent sur le site <u>www.grab.fr</u>

#### Etape 1

Vous avez dû recevoir un email de ce type lundi 20 avril. Si vous ne le retrouvez pas, aller à l'**étape 1 bis (ci-dessous)** Si vous l'avez, cliquer sur le lien et aller à l'**étape 2 (page suivante)** 

Grab Création de votre compte adhérent pour le site du Grab 🔈 🔤

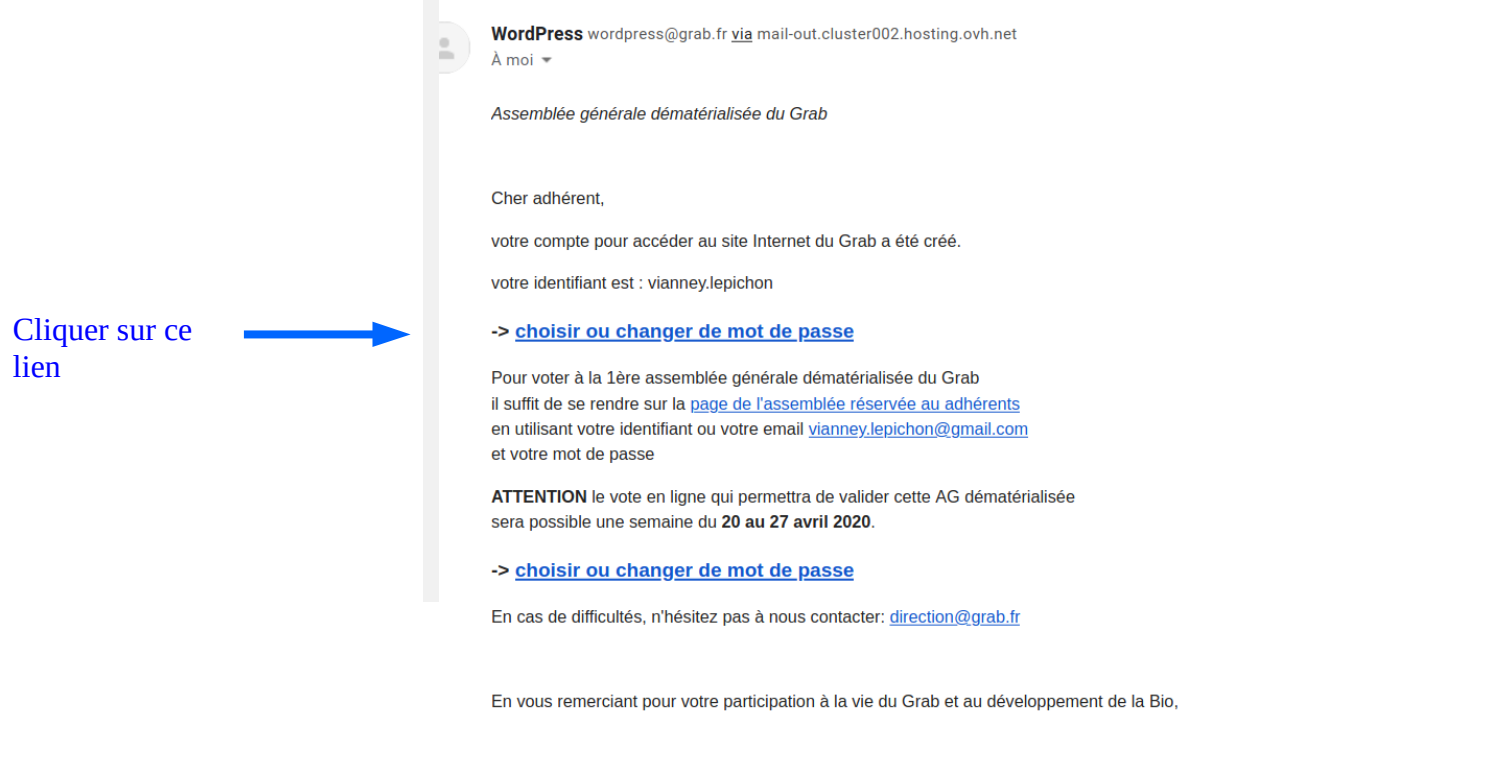

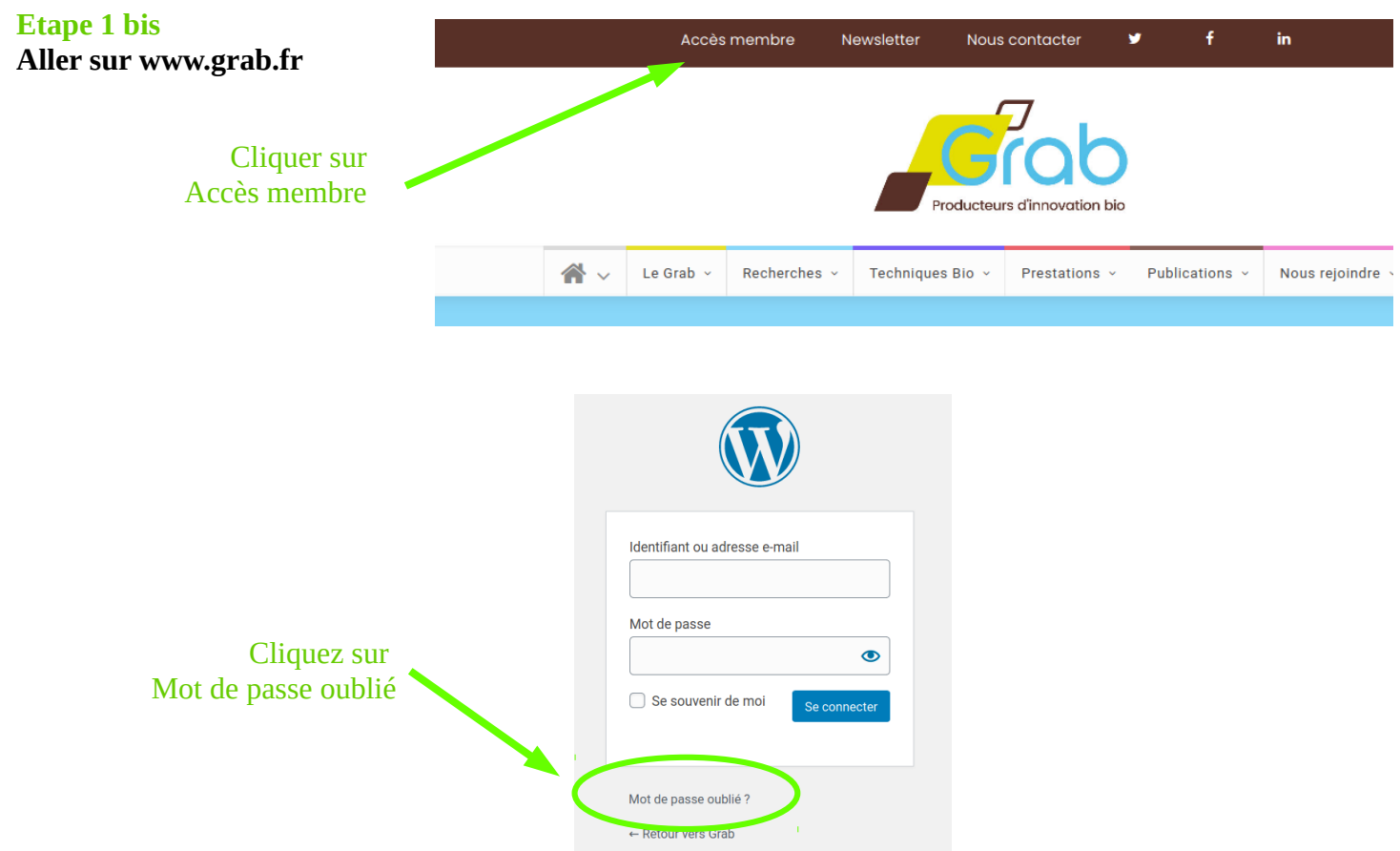

Vous êtes envoyé sur cette page du site

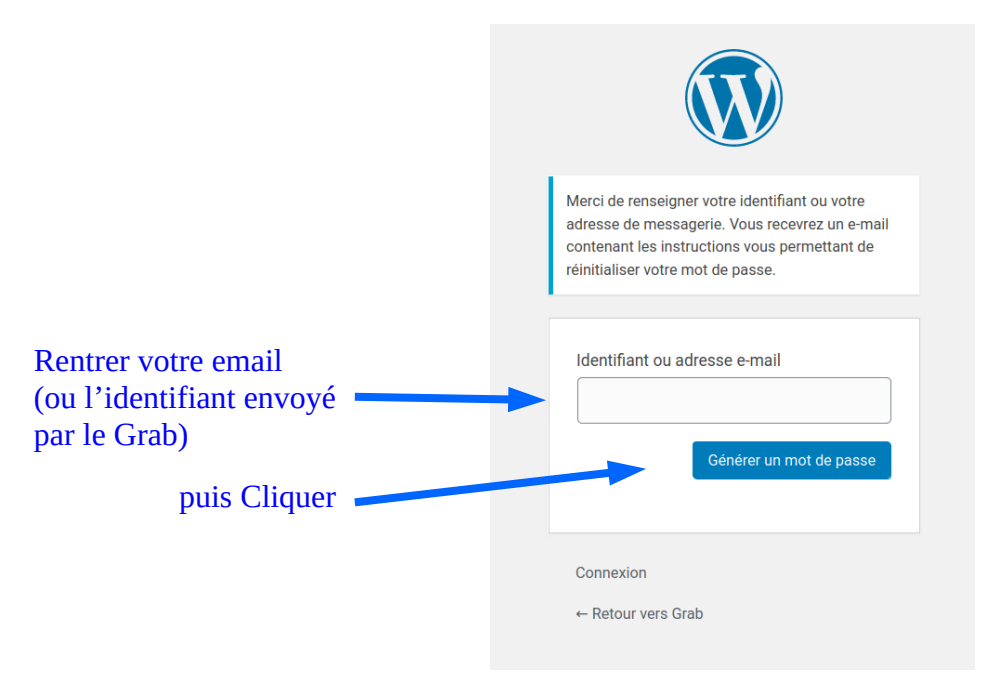

## Etape 3

Vérifier votre messagerie email. (Ne pas rentrer votre compte directement)

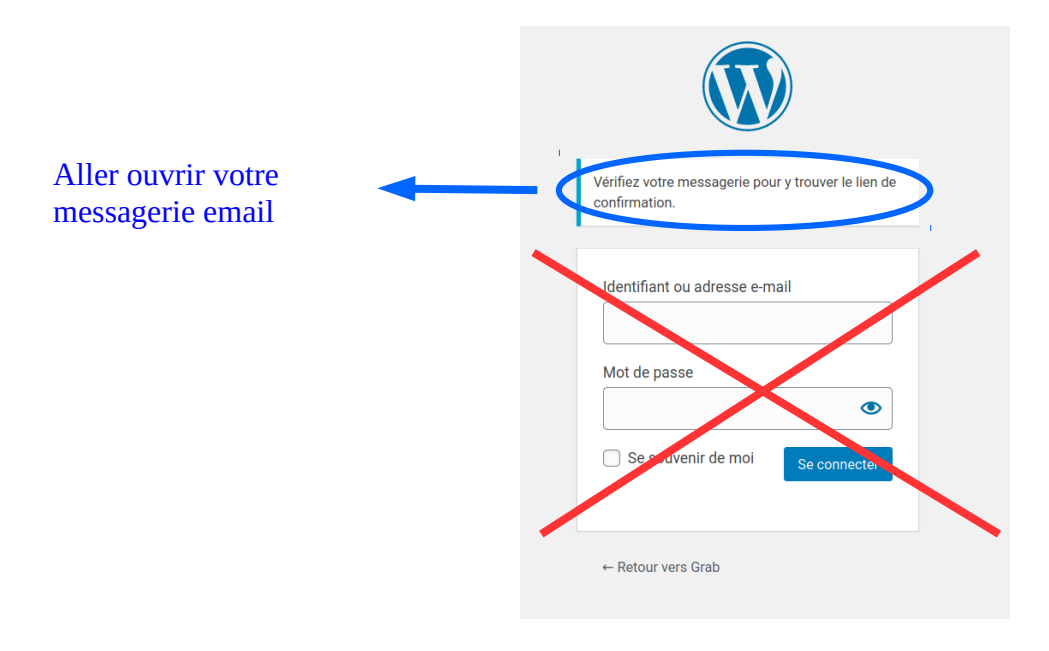

Dans l'email reçu, cliquer ou recopier le lien qui permet de vérifier que cet email est bien le votre.

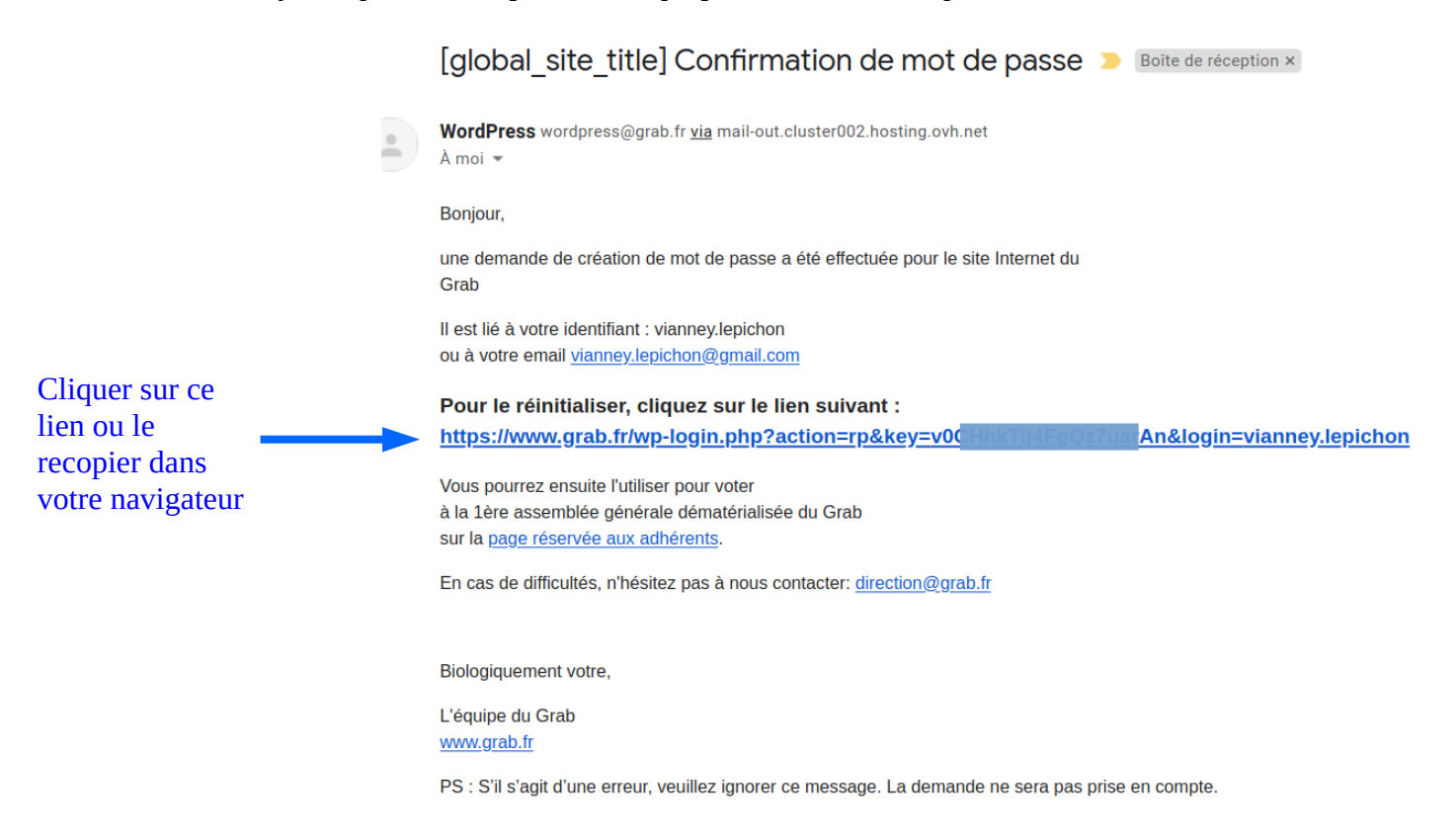

#### Etape 5

Valider le mot de passe compliqué proposé ou choisir un mot de passe plus personnel.

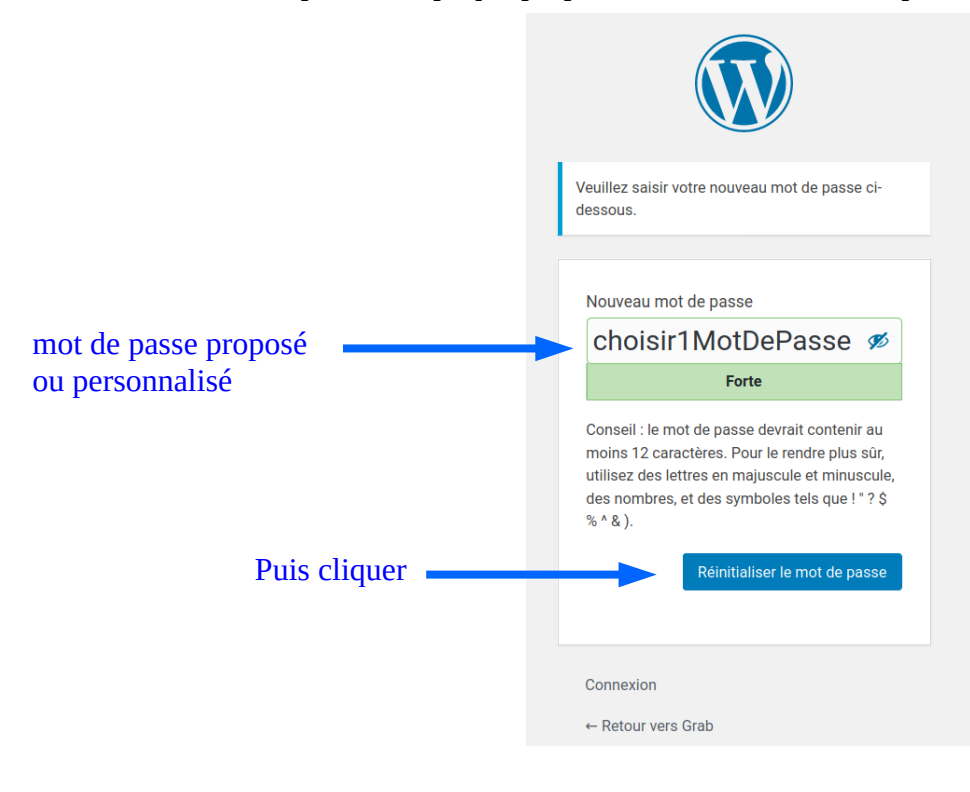

Votre mot de passe est créé. Vous pouvez aller sur le site du Grab

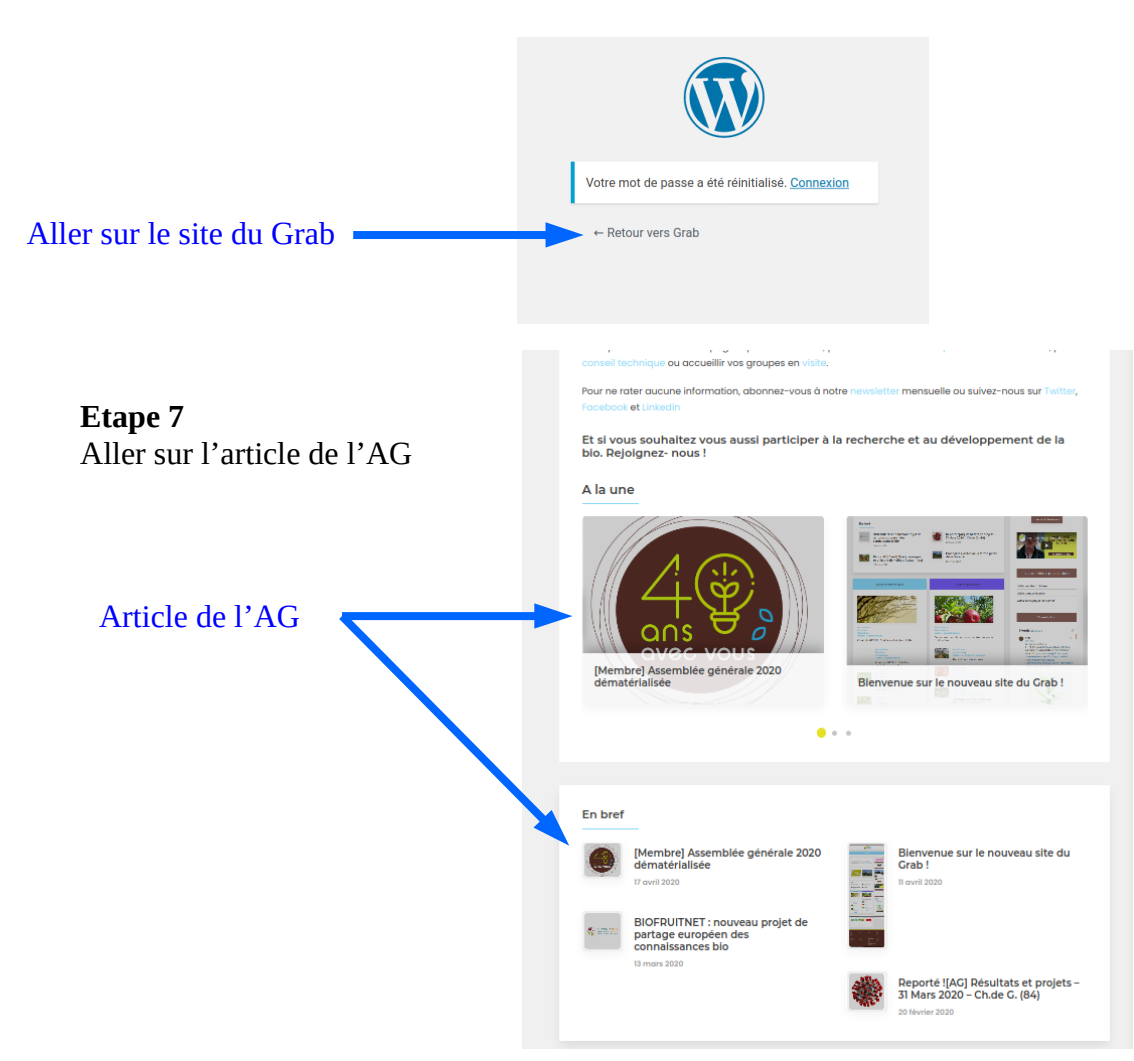

## Etape 7

Le site demande que vous vous connectiez en tant qu'adhérent.

|              | Identifiant ou adresse o mail   |
|--------------|---------------------------------|
| Remplir      |                                 |
| puis cliquer |                                 |
|              | Mot de passe                    |
| 1            | •                               |
|              | Se souvenir de moi Se connecter |
|              | Mot de passe oublié ?           |
|              | ← Retour vers Grab              |

L'article est consultable et la 2ème page pour voter aussi, après avoir cliquer sur le Bouton rose en bas d'article.

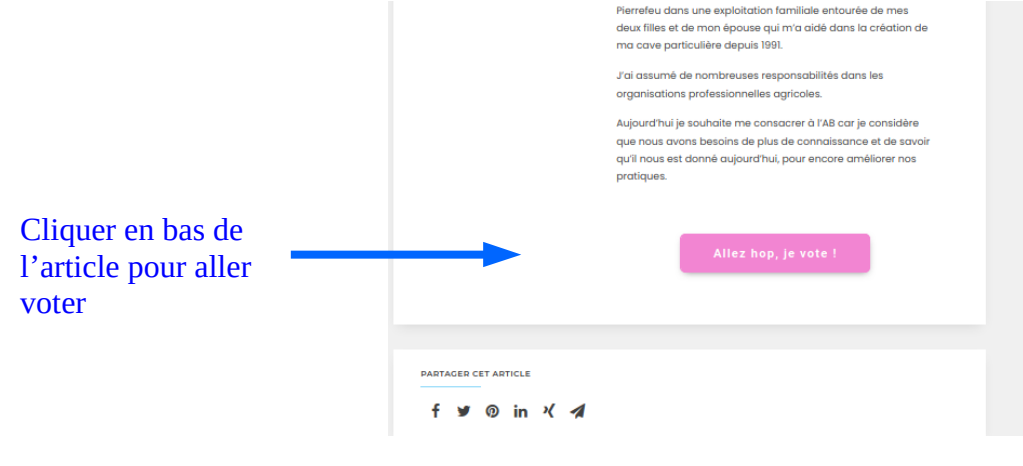

NB : Si vous avez cliquer sur « connexion », vous vous retrouvez sur la page de gestion de votre profil. Vous pouvez rejoindre la page d'accueil du site en haut à gauche

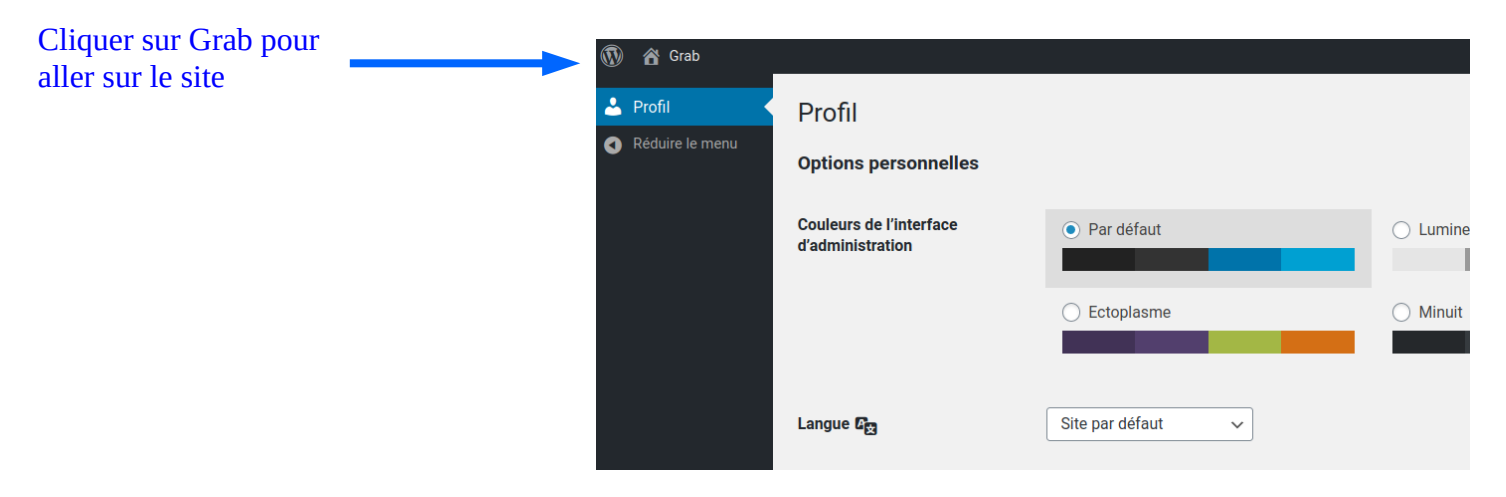

Merci pour votre participation

A bientôt dans des circonstances plus conviviales !!